# **Job Postings**

The Job Postings section displays active local job postings, student resumes, OneStop Multi-School Postings, and Publications. Students may submit resumes (along with other requested documents) to your job postings, and contacts can review and manage student applicants. Additionally, contacts may view student profiles of applicants.

### **Job Postings Overview Screen**

- I. View job postings by clicking on "Post a Job" from the top navigation bar.
- II. View active local jobs list. Review and/or edit posting details by clicking on the position title.
- III. Create a new local job by clicking on the "Add New" button.
- IV. Review/manage student applicants by clicking on "Student Resumes"
- V. "Archived Job Postings" tab allows you to view jobs previously posted.
- VI. "Publication Request" will allow you to review application packets generated during the job review/management process.

| Home Acc                              | ount              | Calendar Profile                         | Post A Job         | Resume Bo              | ooks OCR                                   | Employment                     | Surveys       | Events                | Networki            | ng Ex           | p. Learning |
|---------------------------------------|-------------------|------------------------------------------|--------------------|------------------------|--------------------------------------------|--------------------------------|---------------|-----------------------|---------------------|-----------------|-------------|
| Welcome, Anne                         | e Acker.          | 11/                                      |                    |                        | 2/1                                        |                                | Anne Acke     | e <b>r</b> @ Air Supp | oly 🗿 Help          | 8 🕄             | 🙁 Log Out   |
| job po                                | sting             | IS IV                                    | I                  |                        | VI                                         |                                |               |                       |                     |                 |             |
| Job Postin                            | gs Stu            | dent Resumes (non-(                      | DCR) Archived      | Jobs Publica           | ation Requests                             |                                |               |                       |                     |                 |             |
| Keywords<br>(<br>Search               | searches<br>Clear | job title, ID, descript                  | ion, and organiza  | tion name: min         | 1. 3 characters)                           | Contact Name                   | 2             |                       |                     |                 |             |
| tems 1-2 of 2                         |                   |                                          |                    |                        |                                            |                                |               |                       | SH                  | DW 20           | 🗕 per page  |
| Job Title 🔺                           | ID 🔺              | Description                              | Тур                | e Major(s)             |                                            |                                |               |                       | Start 🔺 🛛 E         | ind 🔺           | Approved    |
| <u>Aeronautical</u><br><u>Analyst</u> | 268               | Understands flying                       | Full<br>Tim        | e Fine Arts            | /Graphic Desig                             | n                              |               | :                     | Oct 13, 0<br>2010 2 | Oct 29,<br>2010 | ~           |
| <u>Airline Pilot</u>                  | 269               | This individual flies<br>coast to coast. | planes Full<br>Tim | Economi<br>e Agricultu | ics, Education, f<br>re, , , , , , , Hotel | Engineering, Socia<br>and Rest | Sciences, , , | ,                     | Oct 06, 0<br>2010 2 | Oct 30,<br>2010 | ×           |
| + Add New                             | ltems 1–2         | 2 of 2                                   |                    |                        |                                            |                                |               |                       |                     |                 |             |
|                                       |                   |                                          |                    |                        |                                            |                                |               |                       |                     |                 |             |

#### Job Postings Screen

## **Create Job Postings**

- I. Create a New Job Posting by clicking on the "Add New" button, inputting a position title, description, requested documents, and posting and deadline dates, and then click Submit.
- II. Select "Copy Existing" if you would like to copy a previous posting.
- III. "Save and Finish Later" will save a partially finished job posting to be completed later.

|        | job postings           | 5                                                                                                    |                              |  |  |  |  |  |  |
|--------|------------------------|----------------------------------------------------------------------------------------------------|------------------------------|--|--|--|--|--|--|
|        | Please note: o         | recruiting (OCR) positions should be entered in the on-campus recruiting (OCR) section.                        |                              |  |  |  |  |  |  |
|        | Submit 🕨 🖬 Save And    | Finish Later × Delete × Cancel * indicates a required fie                                                      | * indicates a required field |  |  |  |  |  |  |
|        | Position Information   |                                                                                                    |                              |  |  |  |  |  |  |
|        | Job Title*:            |                                                                                                    |                              |  |  |  |  |  |  |
|        | Copy Existing:         | Pick a position from which you'd like to copy data<br>Please review and edit your job title when copying a job |                              |  |  |  |  |  |  |
| н<br>/ | Position Type*:        | Show Archived                                                                                                  |                              |  |  |  |  |  |  |
|        |                        |                                                                                                    |                              |  |  |  |  |  |  |
|        |                        | Summer                                                                                                    |                              |  |  |  |  |  |  |
|        | type of internship:    |                                                                                                    |                              |  |  |  |  |  |  |
|        | Restrict Applications: | Choosing "yes" will restrict applications for this position to only those students who meet                    |                              |  |  |  |  |  |  |
|        |                        | © yes © no                                                                                                    |                              |  |  |  |  |  |  |
|        | Job Description*:      |                                                                                                    |                              |  |  |  |  |  |  |
|        |                        |                                                                                                    |                              |  |  |  |  |  |  |

### **Student Resumes**

- I. View a list of students who have applied for available positions online by clicking on the Student Resumes tab.
- II. View resumes by clicking on the document icon in the Resume column.
- III. Remove applications by clicking on the "Delete Application" button in the options column or through batch options by checkmarking desired applicants and clicking the button.
- IV. Set the applicant status to help with organizing and categorizing applications.
- V. Communicate with applicants via email by checkmarking target individuals and then clicking Mail to Checked, a web-based mail wizard.
  - Send personalized emails to an unlimited number of recipients by inputting a Subject, Message Body, etc.
  - Utilize the mail merge fields in the Available Fields box.
  - Initiate a mailing by clicking "Next", and then clicking the Send Messages button.
- VI. Create an Excel sheet of student information by checkmarking desired applicants and clicking Save as Excel.
- VII. Generate packet of student resumes by checkmarking desired applicants and clicking generate book.

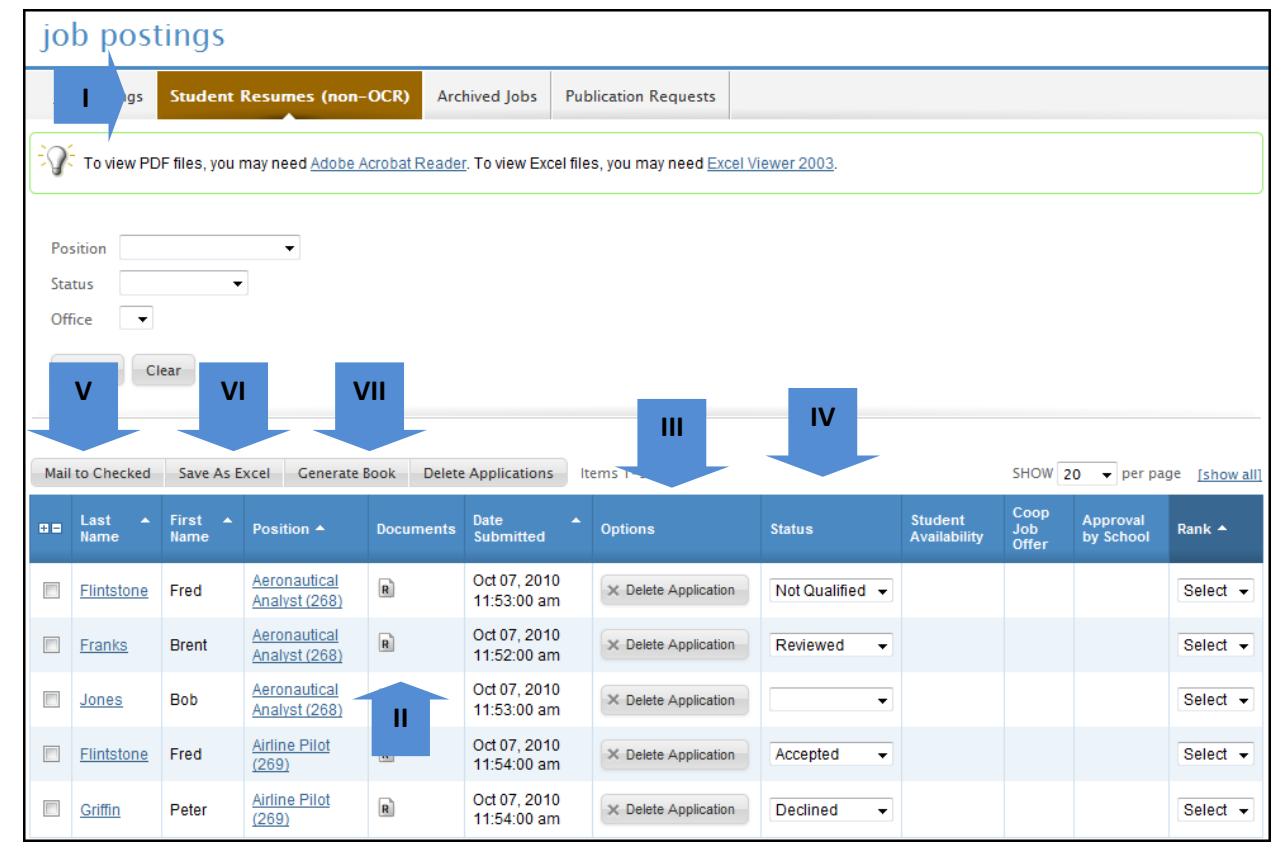